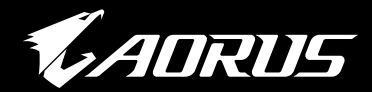

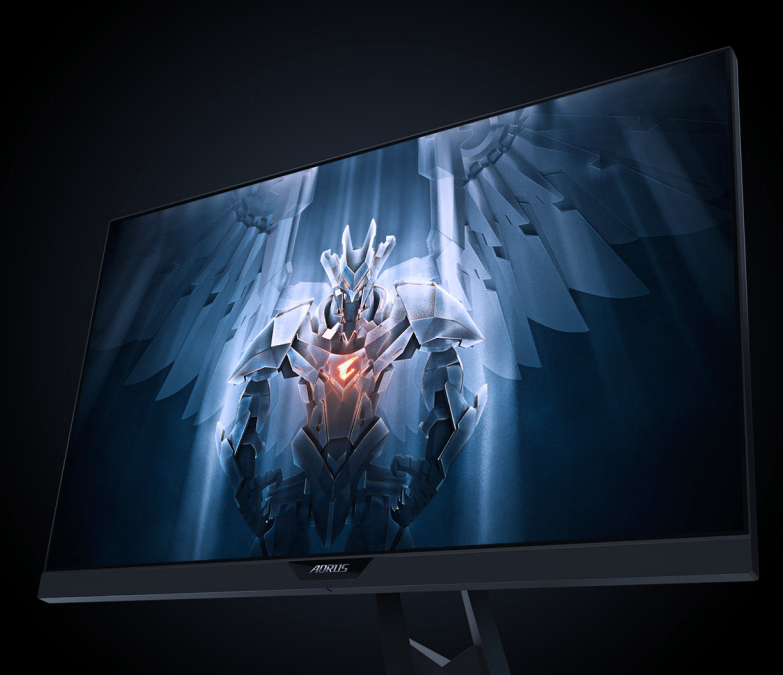

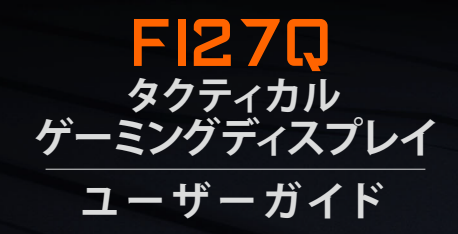

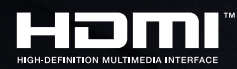

**GIGABYTE**<sup>™</sup>

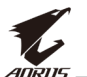

#### 著作権

© 2019 GIGA-BYTE TECHNOLOGY CO., LTD. 無断複写、転載を禁じます。 このマニュアルで言及される商標は、合法的にそれぞれの所有者に登録されています。

#### 免責事項

このマニュアルの情報は、著作権法により保護されており、GIGABYTE の資産です。

GIGABYTEは、このマニュアル内の仕様および機能に対する変更を事前の通知なく行う場合があります。

このマニュアルのいかなる部分も、GIGABYTEの事前の書面による承認なく、いかなる形式またはいかなる方法により、再生、複写、翻訳、 転送または交換することはできません。

- このディスプレイの使用中に役立つよう、ユーザーガイドを慎重に お読みください。
- 更なる情報については、以下の当社ウェブサイトをご確認ください: https://www.gigabyte.com

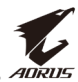

# **SAFETY INFORMATION**

#### **Regulatory Notices**

United States of America, Federal Communications Commission Statement

#### Supplier's Declaration of Conformity 47 CFR § 2.1077 Compliance Information

Product Name: LCD monitor Trade Name: GIGABYTE Model Number: AORUS FI27Q

Responsible Party – U.S. Contact Information: **G.B.T. Inc.** Address: 17358 Railroad street, City Of Industry, CA91748 Tel.: 1-626-854-9338 Internet contact information: https://www.gigabyte.com

#### FCC Compliance Statement:

This device complies with Part 15 of the FCC Rules, Subpart B, Unintentional Radiators.

Operation is subject to the following two conditions: (1) This device may not cause harmful interference, and (2) this device must accept any interference received, including interference that may cause undesired operation.

This equipment has been tested and found to comply with the limits for a Class B digital device, pursuant to Part 15 of the FCC Rules. These limits are designed to provide reasonable protection against harmful interference in a residential installation. This equipment generates, uses and can radiate radio frequency energy and, if not installed and used in accordance with manufacturer's instructions, may cause harmful interference to radio communications. However, there is no guarantee that interference will not occur in a particular installation. If this equipment does cause harmful interference to radio or television reception, which can be determined by turning the equipment off and on, the user is encouraged to try to correct the interference by one or more of the following measures:

- Reorient or relocate the receiving antenna.
- Increase the separation between the equipment and receiver.

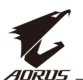

- Connect the equipment to an outlet on a circuit different from that to which the receiver is connected.
- Consult the dealer or an experienced radio/TV technician for help.

#### **Canadian Department of Communications Statement**

This digital apparatus does not exceed the Class B limits for radio noise emissions from digital apparatus set out in the Radio Interference Regulations of the Canadian Department of Communications. This class B digital apparatus complies with Canadian ICES-003.

#### Avis de conformité à la réglementation d'Industrie Canada

Cet appareil numérique de la classe B est conforme à la norme NMB-003 du Canada.

#### **European Union (EU) CE Declaration of Conformity**

This device complies with the following directives: Electromagnetic Compatibility Directive 2014/30/EU, Low-voltage Directive 2014/35/EU, ErP Directive 2009/125/EC, RoHS directive (recast) 2011/65/EU.

This product has been tested and found to comply with all essential requirements of the Directives.

# European Union (EU) RoHS (recast) Directive 2011/65/EU & the European Commission Delegated Directive (EU) 2015/863 Statement

GIGABYTE products have not intended to add and safe from hazardous substances (Cd, Pb, Hg, Cr<sup>+6</sup>, PBDE, PBB, DEHP, BBP, DBP and DIBP). The parts and components have been carefully selected to meet RoHS requirement. Moreover, we at GIGABYTE are continuing our efforts to develop products that do not use internationally banned toxic chemicals.

#### European Union (EU) Community Waste Electrical & Electronic Equipment (WEEE) Directive Statement

GIGABYTE will fulfill the national laws as interpreted from the 2012/19/ EU WEEE (Waste Electrical and Electronic Equipment) (recast) directive. The WEEE Directive specifies the treatment, collection, recycling and disposal of electric and electronic devices and their components. Under the Directive, used equipment must be marked, collected separately, and disposed of properly.

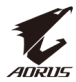

#### **WEEE Symbol Statement**

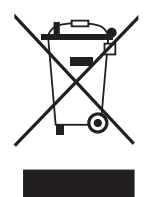

The symbol shown below is on the product or on its packaging, which indicates that this product must not be disposed of with other waste. Instead, the device should be taken to the waste collection centers for activation of the treatment, collection, recycling and disposal procedure.

For more information about where you can drop off your waste equipment for recycling, please contact your local government office, your household waste disposal service or where you purchased the product for details of environmentally safe recycling.

#### **End of Life Directives-Recycling**

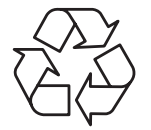

The symbol shown below is on the product or on its packaging, which indicates that this product must not be disposed of with other waste. Instead, the device should be taken to the waste collection centers for activation of the treatment, collection, recycling and disposal procedure.

# Déclaration de Conformité aux Directives de l'Union européenne (UE)

Cet appareil portant la marque CE est conforme aux directives de l'UE suivantes: directive Compatibilité Electromagnétique 2014/30/UE, directive Basse Tension 2014/35/UE, directive 2009/125/CE en matière d'écoconception et directive RoHS II 2011/65/UE.

La conformité à ces directives est évaluée sur la base des normes européennes harmonisées applicables.

#### European Union (EU) CE-Konformitätserklärung

Dieses Produkte mit CE-Kennzeichnung erfüllen folgenden EU-Richtlinien: EMV-Richtlinie 2014/30/EU, Niederspannungsrichtlinie 2014/30/EU, Ökodesign-Richtlinie 2009/125/EC und RoHS-Richtlinie 2011/65/EU erfüllt.

Die Konformität mit diesen Richtlinien wird unter Verwendung der entsprechenden Standards zurEuropäischen Normierung beurteilt.

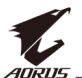

#### CE declaração de conformidade

Este produto com a marcação CE estão em conformidade com das seguintes Diretivas UE: Diretiva Baixa Tensão 2014/35/EU; Diretiva CEM 2014/30/EU; Diretiva Conceção Ecológica 2009/125/CE; Diretiva RSP 2011/65/UE.

A conformidade com estas diretivas é verificada utilizando as normas europeias harmonizadas.

#### CE Declaración de conformidad

Este producto que llevan la marca CE cumplen con las siguientes Directivas de la Unión Europea: Directiva EMC (2014/30/EU), Directiva de bajo voltaje (2014/35/EU), Directiva de Ecodiseño (2009/125/EC), Directiva RoHS (recast) (2011/65/EU).

El cumplimiento de estas directivas se evalúa mediante las normas europeas armonizadas.

#### Japan Class 01 Equipment Statement

安全にご使用いただくために 接地接続は必ず電源プラグを電源につなぐ前に行って下さい。 また、接地接続を外す場合は、必ず電源プラグを電源から切り離してか ら行って下さい。

#### **Japan VCCI Class B Statement**

クラスB VCCI 基準について

この装置は、クラスB情報技術装置です。この装置は、家庭環境で使用することを目的としていますが、この装置がラジオやテレビジョン 受信機に近接して使用されると、受信障害を引き起こすことがありま す。

取扱説明書に従って正しい取り扱いをして下さい。

VCCI-B

#### **China RoHS Compliance Statement**

#### 中国《废弃电器电子产品回收处理管理条例》提示性说明

为了更好地关爱及保护地球,当用户不再需要此产品或产品寿命终止时, 请遵守国家废弃电器电子产品回收处理相关法律法规,将其交给当地具有 国家认可的回收处理资质的厂商进行回收处理。

#### 环保使用期限

#### **Environment-friendly Use Period**

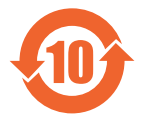

此标识指期限(十年),电子电气产品中含有的有害物质不会 发生外泄或突变、电子电气产品用户正常使用该电子电气产品 不会对环境造成严重 污染或对其人身、财产造成严重损害的 期限。

#### 产品中有害物质的名称及含量:

|                                                                            | 有害物质 |      |              |        |             |          |
|----------------------------------------------------------------------------|------|------|--------------|--------|-------------|----------|
| 部件名称                                                                       | 铅    | 汞    | 镉            | 六价铬    | 多溴联苯        | 多溴二苯醚    |
|                                                                            | (Pb) | (Hg) | (Cd)         | (Cr+6) | (PBB)       | (PBDE)   |
| 印刷电路板及其电<br>子组件                                                            | х    | 0    | 0            | 0      | 0           | 0        |
| 液晶面板                                                                       | Х    | 0    | 0            | 0      | 0           | 0        |
| 外壳                                                                         | 0    | 0    | 0            | 0      | 0           | 0        |
| 外部信号连接头及<br>线材                                                             | x    | 0    | 0            | 0      | 0           | 0        |
| 本表格依据 SJ/T 11364 的规定编制。<br>〇:表示该有害物质在该部件所有均质材料中的含量均在 GB/T 26572 规定的限量要求以下。 |      |      |              |        |             |          |
| X: 表示该有害物质全少                                                               | 仕该部律 | 干的呆一 | <b>均</b> 应材料 | HH的含重加 | 笪出 GB/T 265 | (2 规正的限重 |

要求。

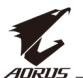

#### 限用物質含有情況標示聲明書

#### Declaration of the Presence Condition of the Restricted Substances Marking

| 設備名稱:液晶顯示器 ,型號 (型式): AORUS FI |                                   |                                                              |                      | AORUS FI27Q                             |                                              |                                                      |
|-------------------------------|-----------------------------------|--------------------------------------------------------------|----------------------|-----------------------------------------|----------------------------------------------|------------------------------------------------------|
| Equipmen                      | nt name: Type designation (Type): |                                                              |                      |                                         |                                              |                                                      |
|                               |                                   | 限用物質及其化學符號<br>Restricted substances and its chemical symbols |                      |                                         |                                              | bols                                                 |
| 單元<br>Unit                    | 鉛<br>Lead<br>(Pb)                 | 汞<br>Mercury<br>(Hg)                                         | 鎘<br>Cadmium<br>(Cd) | 六價鉻<br>Hexavalent<br>chromium<br>(Cr+6) | 多溴聯苯<br>Polybrominated<br>biphenyls<br>(PBB) | 多溴二苯醚<br>Polybrominated<br>diphenyl ethers<br>(PBDE) |
| 塑料外框                          | 0                                 | 0                                                            | 0                    | 0                                       | 0                                            | 0                                                    |
| 後殼                            | 0                                 | 0                                                            | 0                    | 0                                       | 0                                            | 0                                                    |
| 液晶面板                          | _                                 | 0                                                            | 0                    | 0                                       | 0                                            | 0                                                    |
| 電路板組件                         | _                                 | 0                                                            | 0                    | 0                                       | 0                                            | 0                                                    |
| 底座                            | 0                                 | 0                                                            | 0                    | 0                                       | 0                                            | 0                                                    |
| 電源線                           | _                                 | 0                                                            | 0                    | 0                                       | 0                                            | 0                                                    |
| 其他線材                          | _                                 | 0                                                            | 0                    | 0                                       | 0                                            | 0                                                    |
| 借考1                           |                                   |                                                              |                      |                                         |                                              |                                                      |

備考1. "超出0.1 wt %"及"超出0.01 wt %" 係指限用物質之百分比含量超出百分比 含量基準值。

Note 1: "Exceeding 0.1 wt %" and "exceeding 0.01 wt %" indicate that the percentage content of the restricted substance exceeds the reference percentage value of presence condition.

備考2. ℃ 《指該項限用物質之百分比含量未超出百分比含量基準值。

Note 2: "○" indicates that the percentage content of the restricted substance does not exceed the percentage of reference value of presence.

備考3. "一" 係指該項限用物質為排除項目。

Note 3: "-" indicates that the restricted substance corresponds to the exemption.

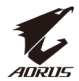

#### 安全に関する注意事項

ディスプレイを使用する前に次の安全に関する注意事項をお読みくだ さい。

- ディスプレイに付属するアクセサリ、または、メーカーが推奨するアクセサリのみを使用してください。
- お子様の手の届かないところに、製品のプラスチック包装袋を保管 してください。
- ディスプレイをコンセントに接続する前に、電源ケーブルの電圧定格がお住まいの国の電源仕様と互換性があることを確認してください。
- 電源コードのプラグを適切に配線・接地された電源コンセントに接続してください。
- 濡れた手でプラグに触れないようにしてください。これを順守しないと、容易に感電が発生します。
- ディスプレイを安定した十分に換気された場所に配置してください。
- ディスプレイを電気ラジェーターまたは直射日光などの熱源の近く に配置しないようにしてください。
- ディスプレイの穴または開口部は換気用です。換気穴を物で覆ったり、塞いだりしないようにしてください。
- ディスプレイを水、飲み物、または、すべての種類の液体の近くで使用しないようにしてください。これを順守しないと、感電またはディスプレイの損傷が発生する可能性があります。
- 清掃する前に、必ず、ディスプレイのプラグをコンセントから抜いて ください。
- ・ 画面の表面は傷つきやすいので、硬い物または鋭い物で表面に触れないようにしてください。
- ・ 画面を拭く場合は、ティッシュの代わりに、糸くずの出ない布を使用してください。必要に応じて、ガラスクリーナーを使用して、ディスプレイを清掃することができます。ただし、クリーナーを直接画面に吹きかけないようにしてください。
- ディスプレイを長期間使用しない場合は、電源ケーブルのプラグを 抜いてください。
- ディスプレイを分解したり、自分自身で修理しようとしないでください。

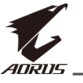

# <u>く</u> ADRUS \_\_ 内容

| Safety Information     |
|------------------------|
| Regulatory Notices     |
| 安全に関する注意事項9            |
| はじめに11                 |
| 開梱11                   |
| パッケージに含まれるもの13         |
| 製品概要14                 |
| 入門16                   |
| ディスプレイベースの取り付け16       |
| 視野角の調整18               |
| 壁取り付けブラケットの取り付け(オプション) |
| 接続する                   |
| デバイスを使用する              |
| 電源をオン/オフに切り替える23       |
| ケーブルの管理24              |
| ユーザーの快適性に関する推奨事項24     |
| 入力ソースの選択25             |
| 操作                     |
| クイックメニュー               |
| デバイス設定の構成31            |
| 付録41                   |
| 仕様41                   |
| 対応タイミング一覧42            |
| トラブルシューティング43          |
| 基本的なお手入れ44             |
| USB充電に関する注意事項44        |
| GIGABYTEサービス情報44       |

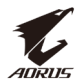

## はじめに

#### 開梱

- 1. 梱包ボックスの上部カバーを開きます。次に、内部カバーに貼り付け けられた開梱ラベルに従ってください。
- 2. ボックスが正しい向きにあることを確認し、安定した面の上に慎重 に置いてください。

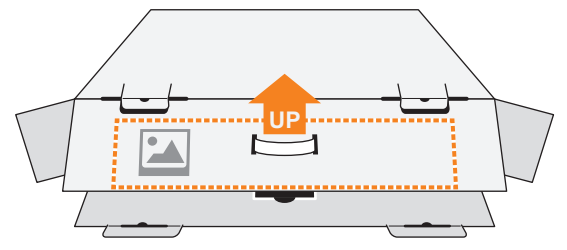

3. 内部カバーを開きます。

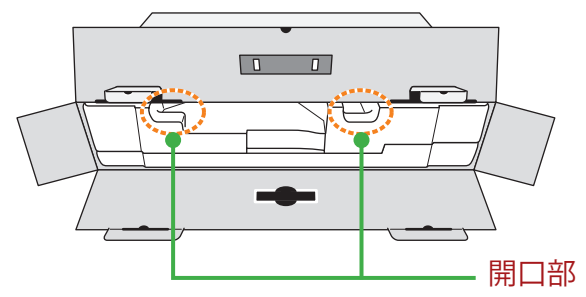

**4.** EPSフォームアセンブリを(開口部を通して)掴み、ボックスから引き 出します。

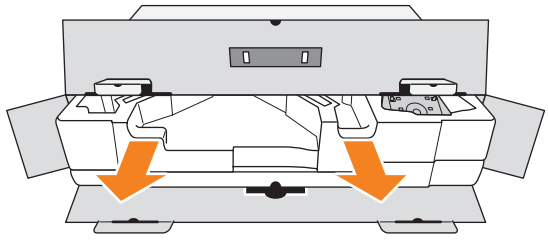

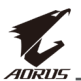

5. 品目を上部EPSフォームから取り外します。

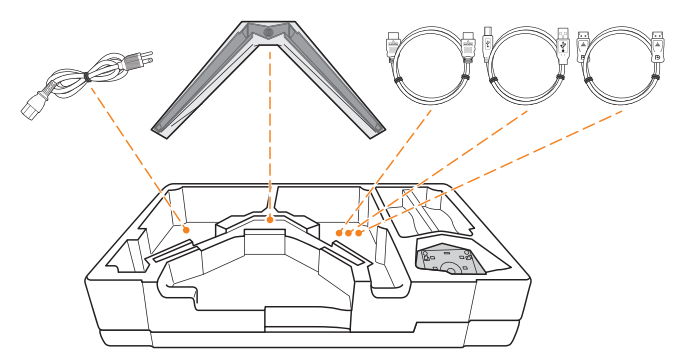

6. 上部EPSフォームを取り外します。次に、ディスプレイを下部EPSフォ ームから取り外します。

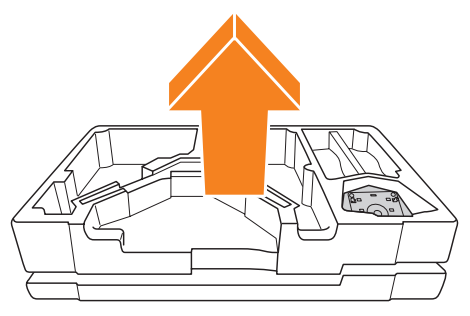

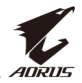

#### パッケージに含まれるもの

梱包ボックスには次の品目が付属します。いずれかが欠けている場合 は、販売業者に連絡してください。

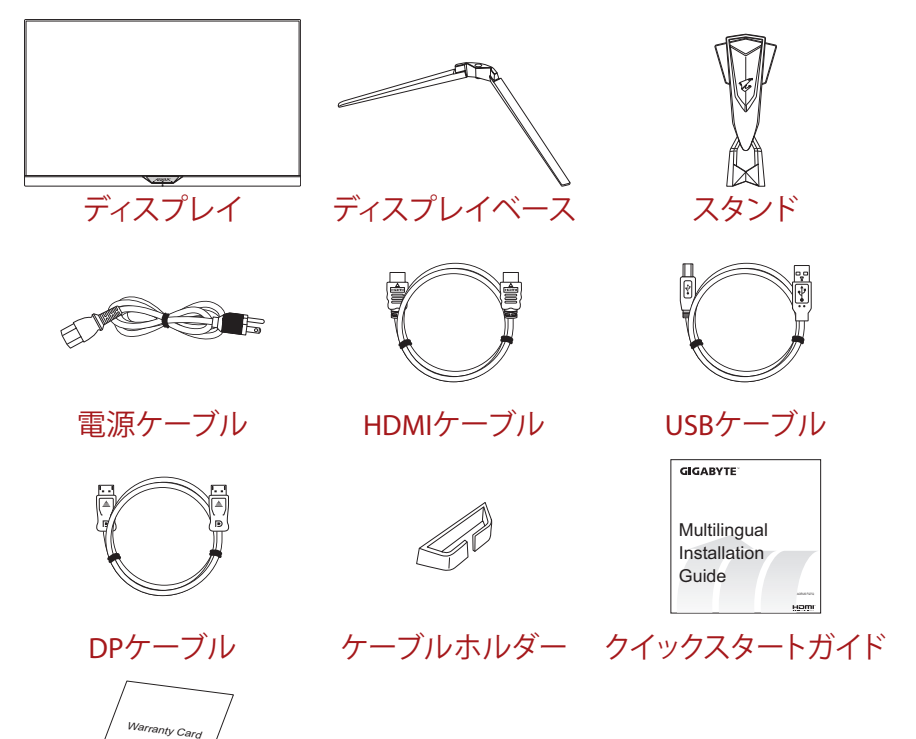

保証カード

**注:**将来ディスプレイを輸送するために、梱包ボックスおよび梱包材料を保管 してください。

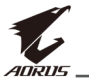

#### 製品概要

前面図

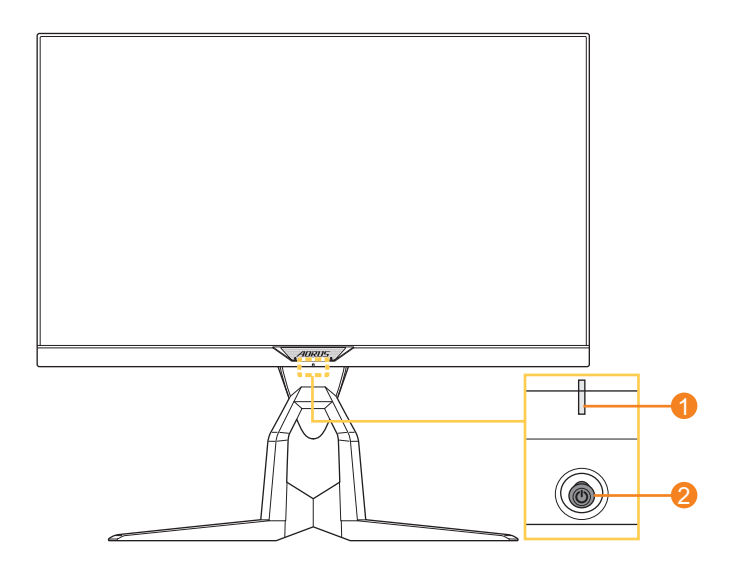

1 電源LED

2 コントロールボタン

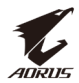

#### 背面図

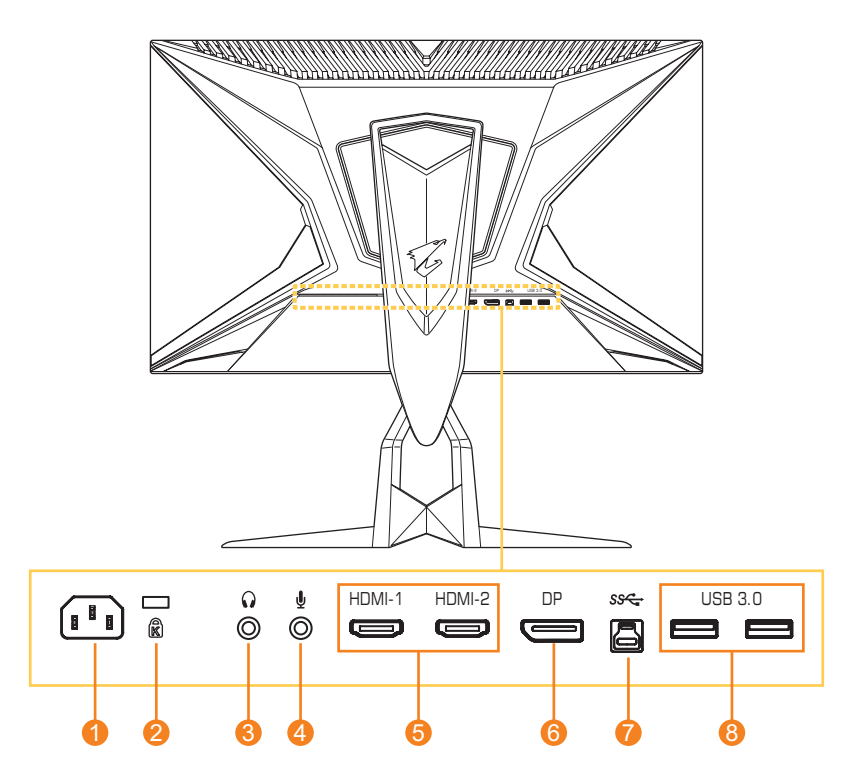

- 1 AC入力ジャック
- 2 Kensingtonロック
- 3 ヘッドホンジャック
- 4 マイクジャック

- 5 HDMIポート(x2)
- 6 DisplayPort
- 7 USBアップストリームポート
- 8 USB 3.0ポート(x2)

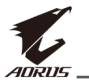

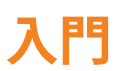

#### ディスプレイベースの取り付け

- 1. ディスプレイを画面を下向きにして、下部EPSフォームの上に置きます。
- 2. スタンドのフックを画面の背面の取り付けスロットに合わせてスラ イドさせます。

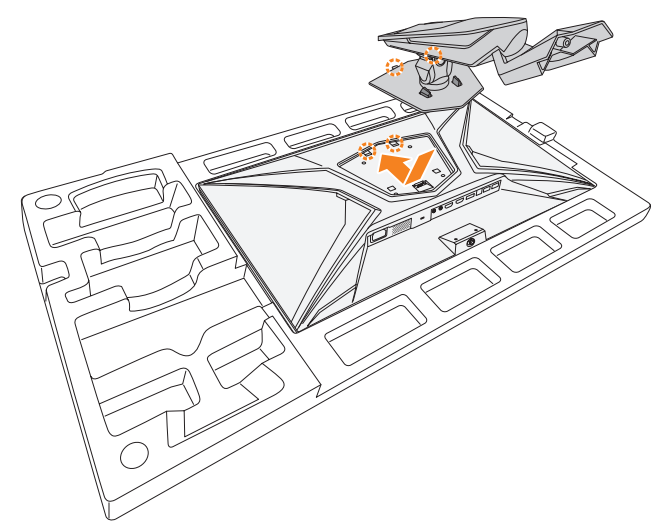

3. ディスプレイベースをスタンドの下のスタンドオフに整列させま す。次に、ベースをスタンドに取り付けます。

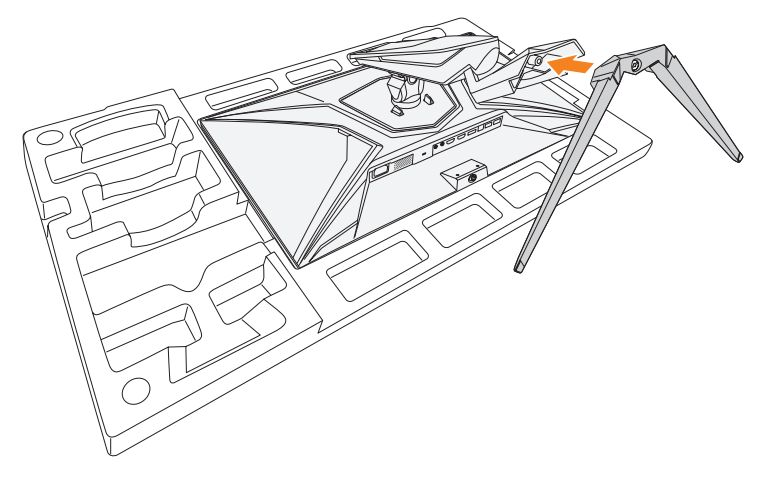

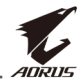

4. ネジを締めて、ディスプレイベースを所定の位置に固定します。

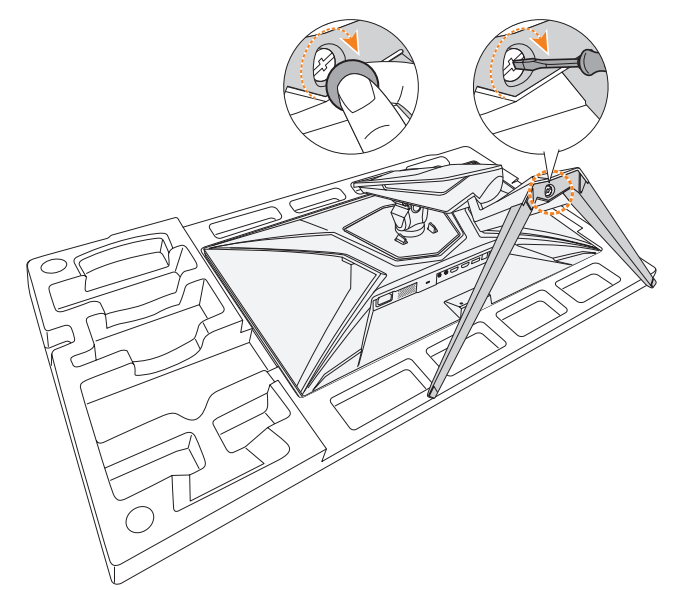

**注:** ネジを締めるために、コインまたは小型マイナスドライバを使用できます。

5. ディスプレイを直立位置に持ち上げ、テーブルの上に置きます。

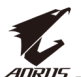

#### 視野角の調整

**注**: 調整を行うときは、画面が倒れないように、ディスプレイベースを保持してください。

#### 傾斜角の調整

画面を前後の所望の視野角になるように傾けます(-5°~21°)。

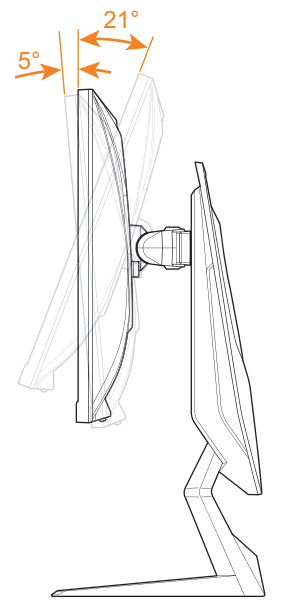

#### 回転角の調整

画面を左右に所望の視野角になるように回転させます(20°)。

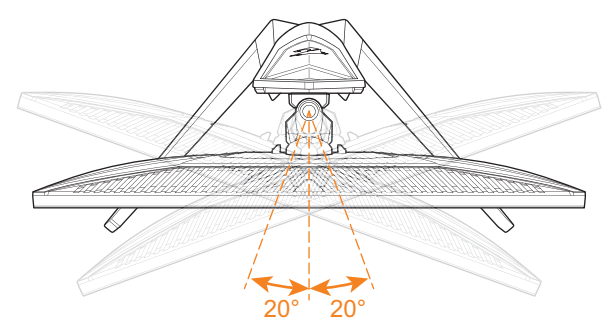

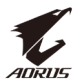

#### 画面向きの変更

1. 画面を最高位置(130mm)に持ち上げます。

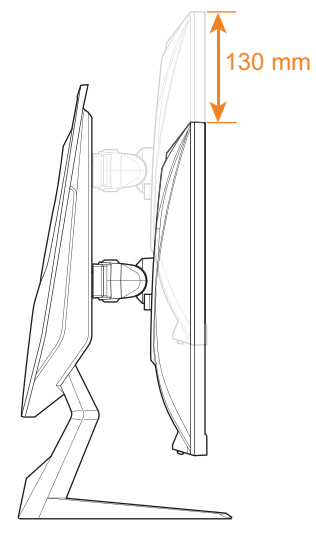

2. ディスプレイを縦向きに回転させます(90°時計回り)。

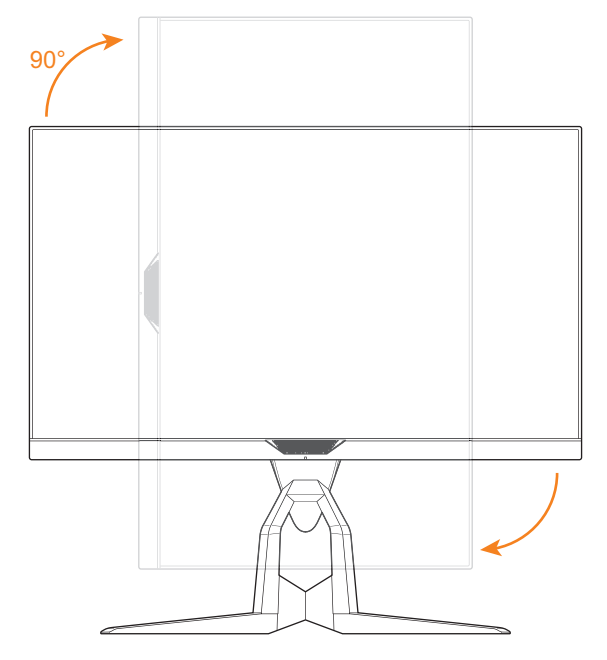

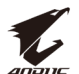

#### 壁取り付けブラケットの取り付け(オプション)

メーカーにより推奨される100 x 100 mm壁取り付けキットのみを使用してください。

- 1. ディスプレイを画面を下向きにして、下部EPSフォームの上に置き ます。
- 2. 留めピンを内側の押して、スタンドをディスプレイから取り外しま す。

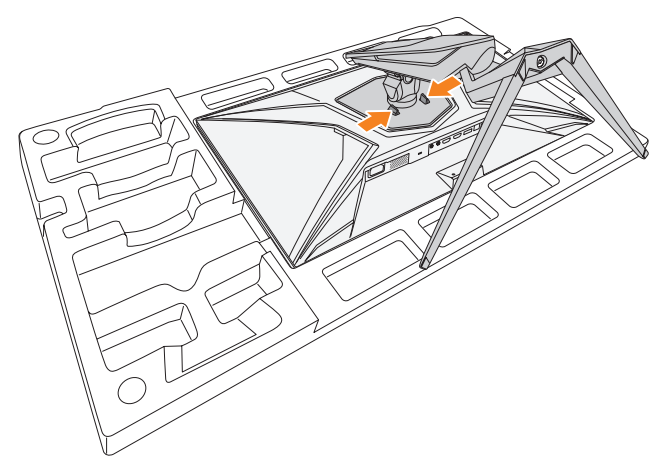

3. スタンドを少し引き下げて、フックを解除します。次に、スタンドを取り外します。

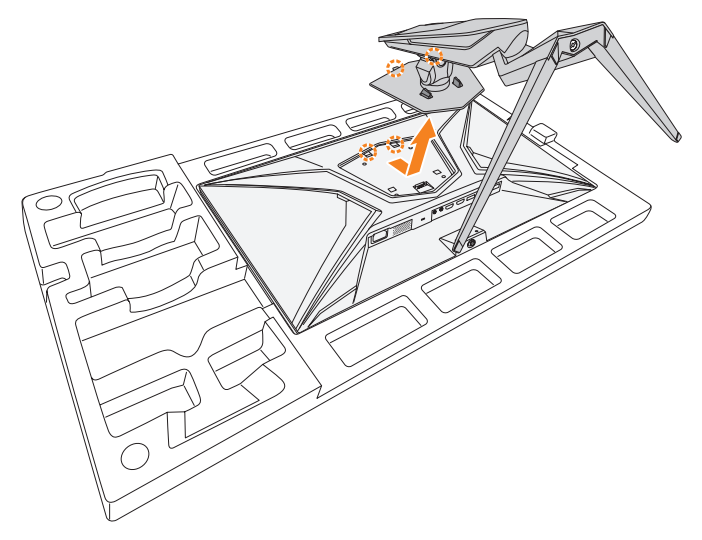

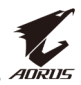

**4.** 取り付けブラケットをディスプレイ背面の取り付け穴に取り付けます。次に、ネジを使用して、ブラケットを所定の位置に固定します。

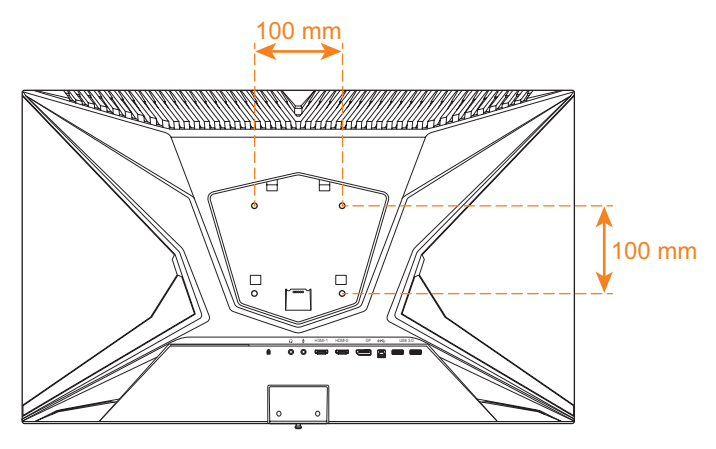

**注**: ディスプレイを壁に取り付ける場合は、壁取り付けブラケットキットに含まれる取り付けガイドを参照してください。

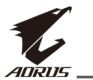

接続する

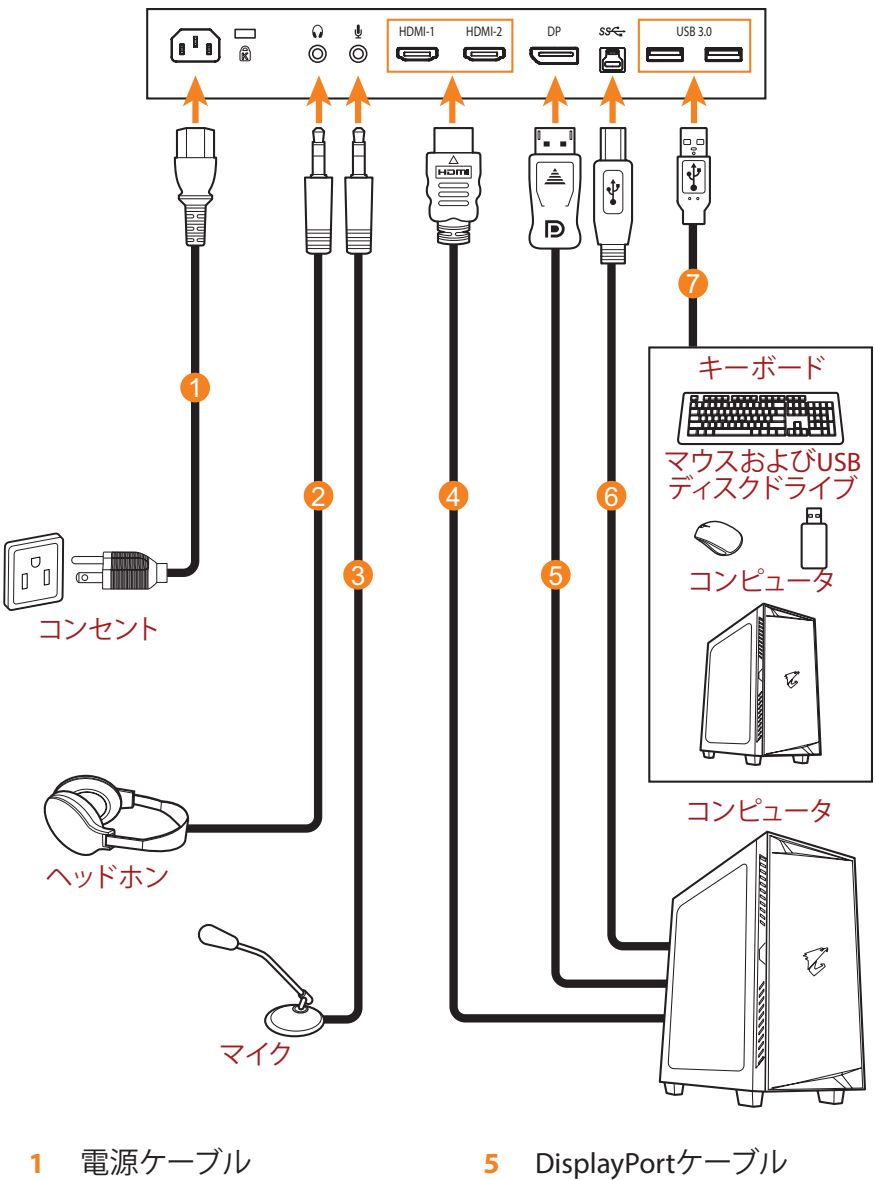

- ヘッドホンケーブル 2
- マイクケーブル 3
- HDMIケーブル 4

- USB(Aオス~Bオス)ケー 6 ブル
- USBケーブル 7

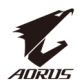

## デバイスを使用する

#### 電源をオン/オフに切り替える

#### 電源オン

- 1. 電源ケーブルの一端をディスプレイ背面のAC入力ジャックに接続 します。
- 2. 電源ケーブルの他端をコンセントに接続します。
- 3. コントロールボタンを押して、ディスプレイをオンに切り替えます。 電源LEDが白色に点灯し、ディスプレイの使用準備ができたことを 示します。

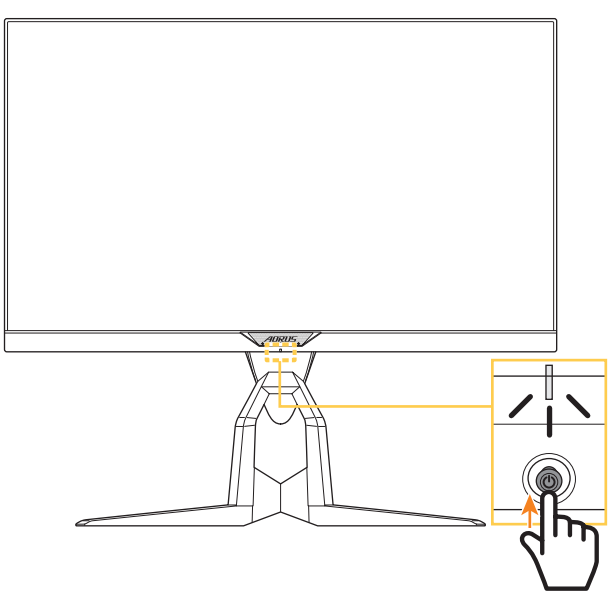

**注:** ディスプレイをオンに切り替えた後、電源LEDがオフのままであるときは、 設定メニューで、LEDインディケーターの設定を確認してください。38ページ を参照してください。

#### 電源オフ

**コントロール**ボタンを2秒間押して、ディスプレイをオフに切り替えます。

**注:** 画面上に**メイン**メニューが表示されたら、コントロールボタン()を下に移動させることにより、ディスプレイをオフに切り替えることができます。 28ページを参照してください。

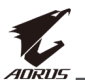

#### ケーブルの管理

- 1. ケーブルクリップをディスプレイ背面のクリップ穴に合わせます。
- 2. ケーブルクリップが完全に収まるまで、しっかりと押します。 次に、接続されたケーブルをクリップに通します。

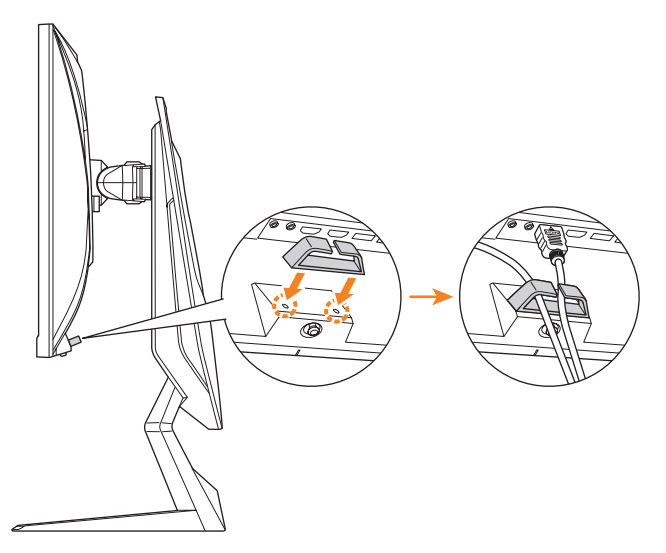

#### ユーザーの快適性に関する推奨事項

以下は、ディスプレイを快適に見るためのいくつかのヒントです。

- ディスプレイの最適な視距離は、約510 mm~760 mm (20インチ ~30インチ)の範囲です。
- 一般的なガイドラインは、画面の上部が快適に座ったときの目の 高さと同じか若干下になるようにディスプレイを配置することです。
- ・ 実施する作業の種類に応じて、十分な照明を使用してください。
- 30分当たり少なくとも10分間程度の定期的かつ頻繁に休憩をとってください。
- 定期的にディスプレイの画面から目を離し、休憩中に少なくとも 20秒間は遠く物体に焦点を合わせてください。
- ・ 眼のエクササイズが、眼精疲労の低減に役立ちます。次のエクササイズを頻繁に行ってください:(1)上下に視点を移動します。(2)ゆっくり眼を回します。(3)視線を斜めに動かします。

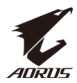

#### 入力ソースの選択

- コントロールボタンを上/下 (♠)に移動させ、目的の入 カソースを選択します。次に、 コントロールボタンを押して、 確認します。

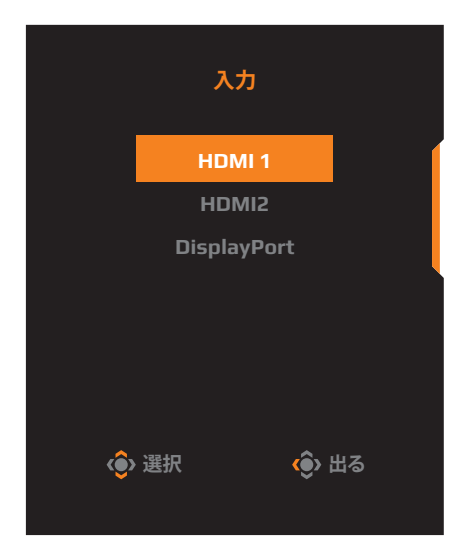

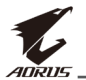

# 操作

#### クイックメニュー

ホットキー

デフォルトで、コントロールボタンには、特定の機能が割り当てられています。

**注:**事前設定されたホットキーの機能を変更するには、"クイック切替"の セクション(38ページページ)を参照してください。

ホットキーの機能にアクセスするには、以下を行ってください:

 コントロールボタンを上(())に移動させて、ブラック Equalizer メニューに入ります。

コントロールボタンを上/下 (・)に移動させて、設定 を調整し、コントロールボタ ンを押して、確認します。

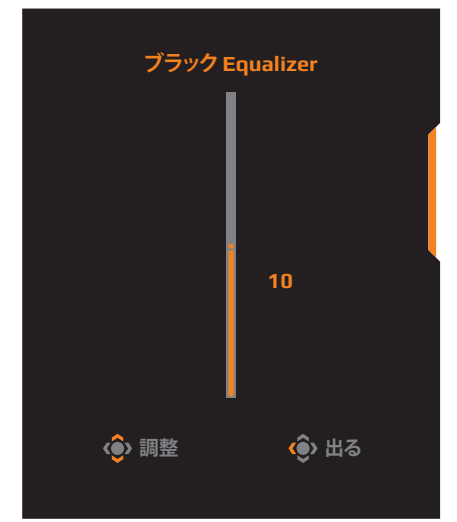

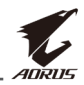

コントロールボタンを下(・・)に移動させて、画像モードメニューに入ります。

コントロールボタンを上/下 (④)に移動させて、希望 のオプションを選択し、 コントロールボタンを 押して確認します。

|     | 画像モート   |                          |
|-----|---------|--------------------------|
|     | スタンダー   | ۴                        |
|     | AORUS   |                          |
|     | FPS     |                          |
|     | RTS/RPG | i                        |
|     | 映画      |                          |
|     | リーダー    |                          |
|     |         |                          |
| (Ô) | 選択      | <ul><li>(i) 出る</li></ul> |
|     |         |                          |

コントロールボタンを左(())に移動させて、音量メニューに入ります。

コントロールボタンを上/下 (・)に移動させて、ヘッド ホンの音量レベルを調整 し、コンロトールボタンを 押して、確認します。

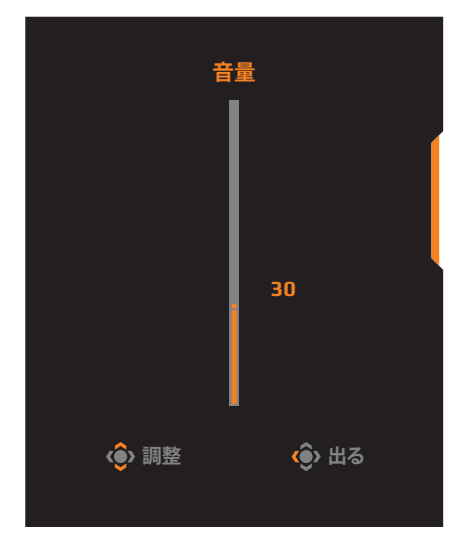

コントロールボタンを右(())に移動させ、入力メニューに入ります。"入力ソースの選択"のセクションを参照してください。
 注:メニューを閉じる場合は、コントロールボタンを左()に移動させてください。

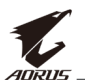

ファンクションキーのガイド コントロールボタンを押して、メインメニューを表示します。

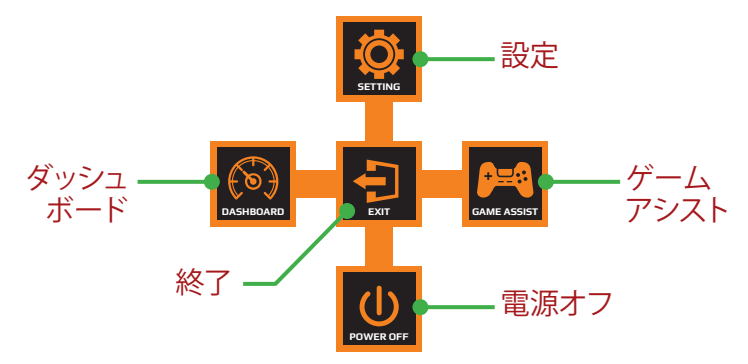

次に、コントロールボタンを使用して、目的のメニューを選択し、関連 する設定を構成します。

ダッシュボード

**メイン**メニューが画面上に表示されているとき、コントロールボタンを 左(①)に移動させて、ダッシュボードメニューに入ります。

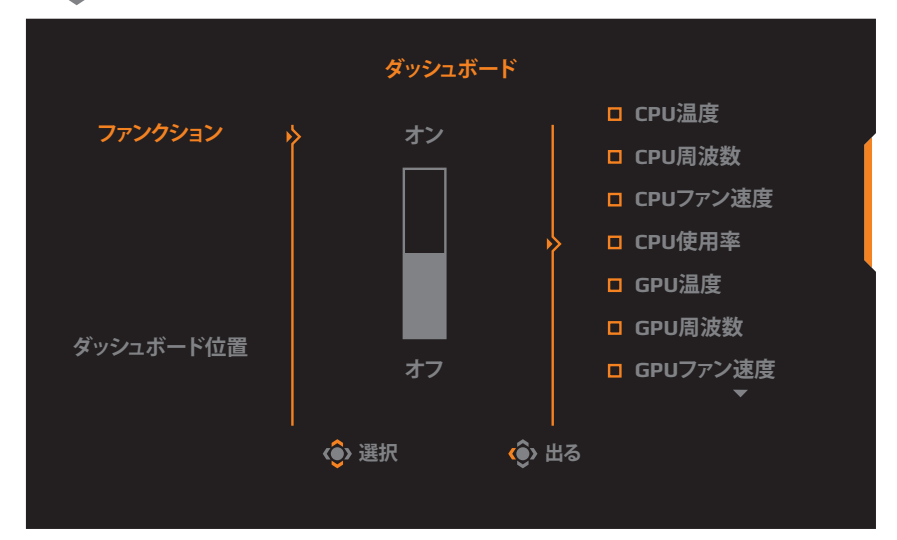

- ファンクション:ファンクションを有効/無効にします。有効にすると、 画面に表示する目的のオプションを選択できます。
- ダッシュボート位置: 画面上に表示するダッシュボード位置の情報 を指定します。

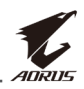

ダッシュボードの構成が完了すると、システムデータがUSBポートを通してSOCに転送され、画面上に選択されたファンクションの値が表示されます。

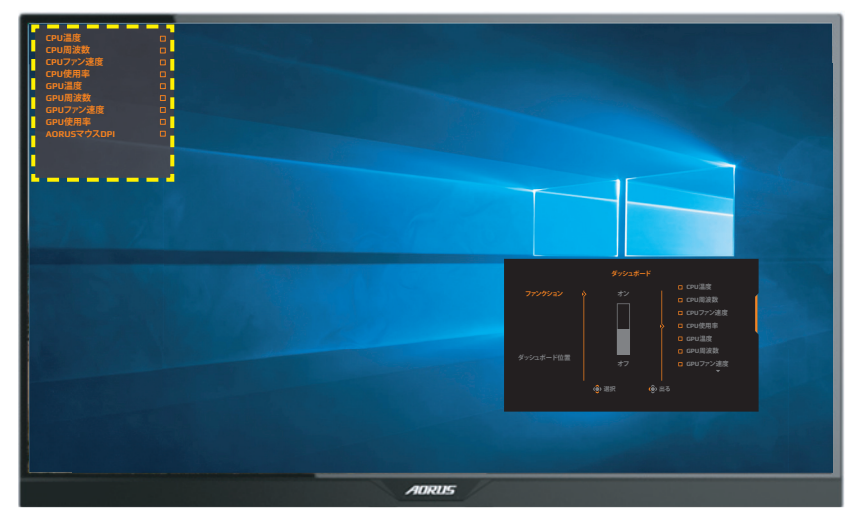

**注:**必ず、USBケーブルがディスプレイのUSBアップストリームポートとコンピュータのUSBポートに適切に接続してください。

#### <u>ゲームアシスト</u>

**メイン**メニューが画面上に表示されているとき、コントロールボタンを 右(())に移動させて、ゲームアシストメニューに入ります。

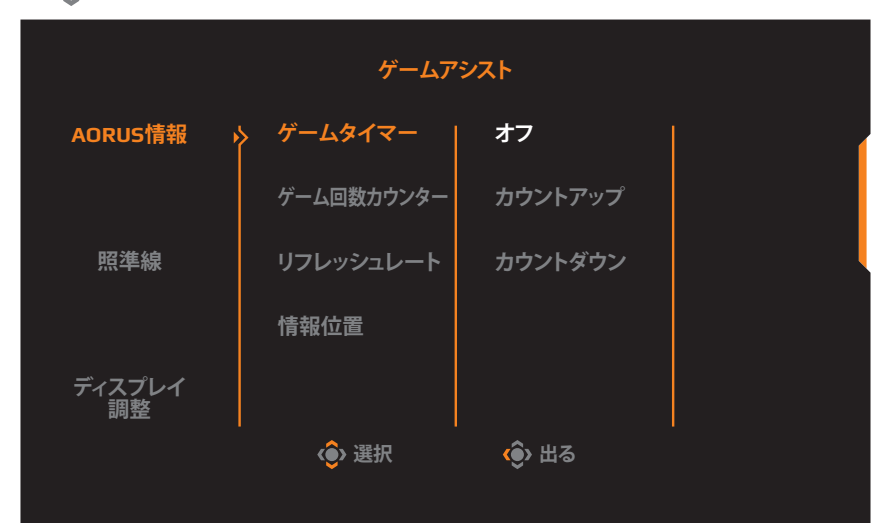

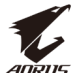

- AORUS情報: FPS (ファーストパーソンシューティング) ゲーム関連の設定を構成します。
  - √ ゲームタイマーを選択し、カウントダウンタイマーモードを選択します。この機能を無効にする場合は、設定をオフに設定してください。
  - √ ゲーム回数カウンターまたはリフレッシュレートを選択して、 ゲーム回数カウンターまたはリアルタイムリフレッシュレート設 定を有効/無効にします。
  - √ **情報位置**を選択して、画面上に表示する情報の位置を指定します。

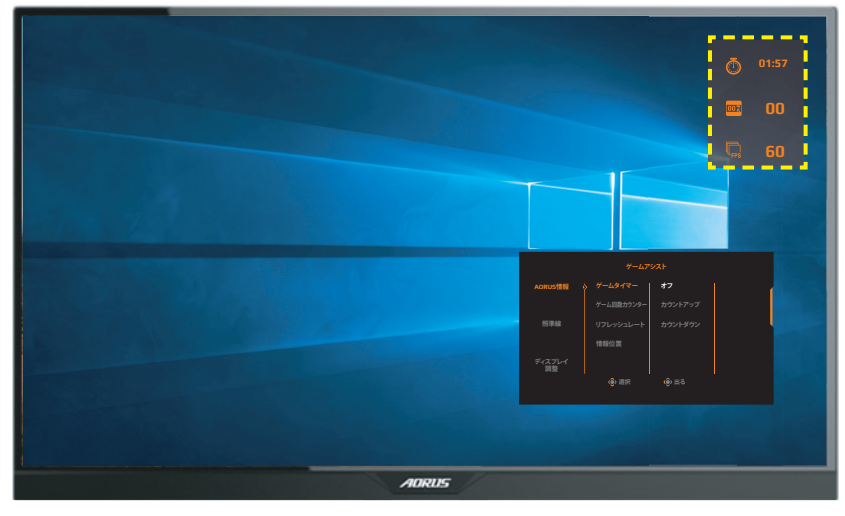

- 照準線:ゲーム環境に相応しい目的の標準線タイプを選択します。 照準合わせが容易になります。
- ディスプレイ調整:ファンクションが有効であるとき、画面の4辺に 整列ラインが表示され、複数ディスプレイを完全に並べるための 便利なツールを提供します。

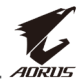

#### デバイス設定の構成

**メイン**メニューが画面上に表示されているとき、コントロールボタンを 上(♠)に移動させて、設定メニューに入ります。

**注: コントロール**ボタンを使用して、メニューをナビゲートして、調整を行います。

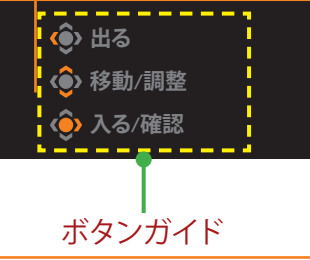

ゲーミング

ゲーム関連の設定を構成します。

| 解像度 / ブラック Ed<br>2560x1440 / 10                                                           | qualizer / 照準安定器<br>オフ                     | / オーバードライブ / リフ<br>バランス / | レッシュレート FreeSync<br>50 HZ オン                                                                                                    |
|-------------------------------------------------------------------------------------------|--------------------------------------------|---------------------------|----------------------------------------------------------------------------------------------------|
| <ul> <li>ゲーミング</li> <li>画像</li> <li>「」 「」、「」、「」、「」、「」、「」、「」、「」、「」、「」、「」、「」、「」、「</li></ul> | 照準安定器<br>アラック Equalizer                    | >                         | 画像モード スタンダード                                                                                                    |
| <ul> <li>セリーティスノレイ</li> <li>ロ PIP/PBP</li> <li>(2) システム</li> <li>(3) 設定保存</li> </ul>      | 超解隊度<br>ディスプレイ・モード<br>オーバードライブ<br>FreeSync |                           |                                                                                                    |
| د ماریک<br>() کاریک<br>() کاریک                                                           |                                            | 10                        | <ul> <li>・・・ </li> <li>・● </li> <li>・● </li> <li>・● </li> <li>・● </li> <li>・● </li> <li>・● </li> <li>・● </li> <li>・● </li> <li>・● </li> <li>・● </li> <li>・● </li> <li>・● </li> <li>・● </li> <li>・● </li> <li>・● </li> <li>・● </li> <li>・● </li> <li>● </li> <li>● </li> <li>● </li> <li>●</li> <li>●</li></ul> |
| 項目                                                                                        | 説明                                         |                           |                                                                                                    |

| 項目    | 説明                                                                                                    |
|-------|----------------------------------------------------------------------------------------------------|
| 照準安定器 | このファンクションが有効であるとき、動きの速いゲ<br>ームのおいてモーションブラーを低減します。<br>注:この機能は、以下の条件では使用できません:<br>- 周波数設定が100Hz未満である場合。<br>- FreeSync機能が有効化されている場合。 |

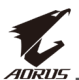

| 項目                | 説明                                                                                                    |
|-------------------|----------------------------------------------------------------------------------------------------|
| ブラック<br>Equalizer | 黒色領域の輝度を調整します。                                                                                                    |
| 超解像度              | 低解像度画像をシャープにします。                                                                                                    |
| ディスプレイ<br>・モード    | <ul> <li>画面のアスペクト比を選択します。</li> <li>フル:入力画像を画面いっぱいに拡大縮小します。16:9のアスペクト比画像に最適です。</li> <li>アスペクト比:可能な限り画面の幾何学的歪みがないように入力画像を表示します。</li> <li>1:1:拡大縮小せずに入力画像を元の解像度で表示します。</li> <li>22"W (16:10):アスペクト比16:10の22"Wディスプレイのように入力画像を表示します。</li> <li>23"W (16:9):アスペクト比16:9の23"Wディスプレイのように入力画像を表示します。</li> <li>23.6"W (16:9):アスペクト比16:9の23.6"Wディスプレイのように入力画像を表示します。</li> <li>23.6"W (16:9):アスペクト比16:9の23.6"Wディスプレイのように入力画像を表示します。</li> <li>24"W (16:9):アスペクト比16:9の24"Wディスプレイのように入力画像を表示します。</li> <li>24"W (16:9):アスペクト比16:9の24"Wディスプレイのように入力画像を表示します。</li> <li>24"W (16:9):アスペクト比16:9の24"Wディスプレイのように入力画像を表示します。</li> <li>24"W (16:9):アスペクト比16:9の24"Wディスプレイのように入力画像を表示します。</li> </ul> |
| オーバードラ<br>イブ      | 液晶ディスプレイの応答時間を改善します。                                                                                                    |
| FreeSync          | このファンクションが有効であるとき、ゲームプレイ<br>中に画面の遅れやティアリングを排除します。                                                                                                    |

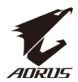

#### 画像

#### 画像関連の設定を構成します。

| HDR / 輝度<br>オフ / 80 | / コントラスト<br>50 | / シャープネス /<br>5 / | ガンマ / 色温度<br>ガンマ 3 / 通常 |
|---------------------|----------------|-------------------|-------------------------|
| (1) ゲーミング           | く スタンダード       | 8                 | 画像モード スタンダード            |
| 画像                  | AORUS          | Í                 |                         |
| ③ ディスプレイ            | FPS            |                   |                         |
| 🗇 РІР/РВР           | RTS/RPG        |                   |                         |
| ( <b>ぬ</b> ) システム   | 映画             |                   |                         |
| (                   | リーダー           |                   |                         |
| (①) 全リセット           | sRGB           |                   | <b>(</b> ) 出る           |
| €ADRUS              |                | 80                | <ul><li></li></ul>      |

プリセット画像モードのいずれかを選択します。

- スタンダード: 文書の編集またはウェブサイトの閲覧をするための ものです。
- AORUS: AORUS GAMERゲームをプレイするためのものです。
- FPS: FPS(ファーストパーソンシューティング)ゲームをプレイする ためのものです。
- ・ RTS/RPG: RTS (リアルタイム戦略) またはRPG (ロールプレイングゲ ーム) ゲームをプレイするためのものです。
- 映画:映画を視聴するためのものです。
- リーダー: 文書を表示するためのものです。
- sRGB: コンピュータ上で写真またはグラフィックを表示するためのものです。
- ・ カスタム 1: カスタマイズされた画像モード設定。
- カスタム 2: カスタマイズされた画像モード設定。
- カスタム 3: カスタマイズされた画像モード設定。

次に、次の画像設定を構成できます。

| 項目     | 説明                   |
|--------|----------------------|
| 輝度     | 画像の輝度を調整します。         |
| コントラスト | 画像のコントラストを調整します。     |
| 彩度     | よりミュートされた色の強度を調整します。 |

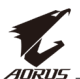

| 項目                | 説明                                                                                                    |
|-------------------|----------------------------------------------------------------------------------------------------|
| シャープネス            | 画像のシャープネスを調整します。                                                                                                    |
| ガンマ               | 輝度の中間レベルを調整します。                                                                                                    |
| 色温度               | 色温度を選択します。<br>注: ユーザー定義を選択して、お好みに応じて、赤(R)、<br>緑(G)または青(B)レベルを調整することにより、色温度<br>をカスタマイズします。                                                                           |
| ブルーライト<br>低減      | <ul> <li>画面からのブルーライトの露出量を低減します。</li> <li>レベル0:変更なし。</li> <li>レベル1~10:レベルが高ければ、それだけブル<br/>ーライトが軽減されます。</li> <li>注:レベル10が最適な設定です。TUV 低ブルーライト認<br/>定に準拠します。</li> </ul> |
| ダイナミック・<br>コントラスト | 最適なコントラストを達成するために、画像の黒レ<br>ベルを調整します。                                                                                                    |
| 画像設定デモ            | 画面を半分に分割します(2つのウィンドウ)。<br>選択されたモードのデフォルト設定での画像が左ウ<br>ィンドウに表示され、新しい設定で調整された画像<br>が右ウィンドウに表示されます。                                                                     |
| 画像設定リセ<br>ット      | すべての <b>画像</b> 設定を工場出荷時デフォルト設定にリ<br>セットします。                                                                                                    |

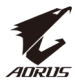

#### ディスプレイ

ディスプレイ画面関連の設定を構成します。

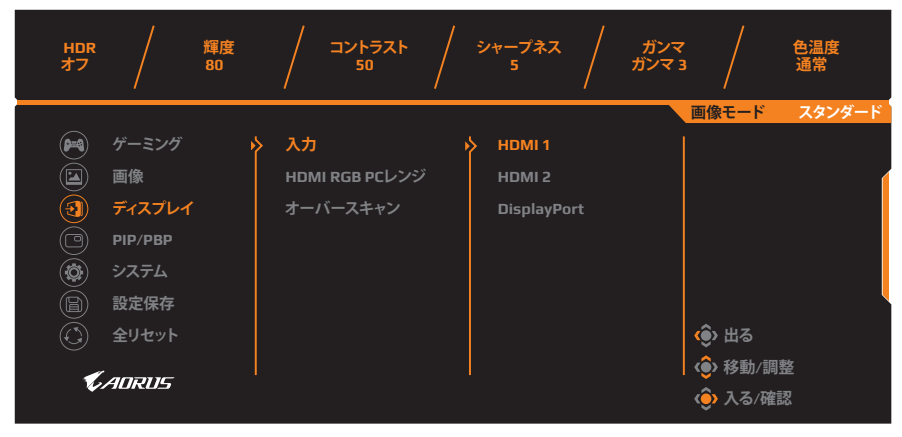

| 項目                 | 説明                                                                                  |
|--------------------|-------------------------------------------------------------------------------------|
| 入力                 | 入力ソースを選択します。                                                                        |
| HDMI RGB PC<br>レンジ | 適切なRGBレンジ設定を選択するか、ディスプレイ<br>に自動的に検知させます。<br>注: このオプションは、HDMI入力に対してのみ利用可能<br>です。     |
| オーバースキャン           | このファンクションが有効であるとき、入力画像をわずかに拡大して画像の最も外側のエッジを隠します。<br>注: このオプションは、HDMI入力に対してのみ利用可能です。 |

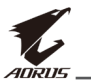

#### PIP/PBP

複数画像関連の設定を構成します。

| HDR / 潤<br>オフ / 8                                                                                                 | 渡 / コントラスト / シャープネス / ガンマ / 色温度<br>0 / 50 / 5 / ガンマ 3 / 通常                                                                                                    |
|----------------------------------------------------------------------------------------------------|----------------------------------------------------------------------------------------------------|
| <ul> <li>ドーミング</li> <li>画像</li> <li>ディスプレイ</li> <li>アIP/PBP</li> <li>システム</li> <li>設定保存</li> <li>全リセット</li> </ul> | 画像モード スタンダード<br>PIP<br>PBP<br>ゆ 出る<br>(●) 出る<br>(●) お動/調整<br>(●) 入る/確認                                                                                                    |
| 項目                                                                                                    | 説明                                                                                                    |
| オフ                                                                                                    | PIP/PBPファンクションを無効にします。                                                                                                    |
| PIP                                                                                                    | <ul> <li>画面の2つの部分(メインウィンドウおよびインセットウィンドウ)に分割します。</li> <li>ソース:インセットウィンドウの入力ソースを変更します。</li> <li>PIPサイズ:インセットウィンドウのサイズを調整します。</li> <li>位置:インセットウィンドウの位置を移動させます。</li> <li>ディスプレイ切替:2つのウィンドウを交換します。</li> <li>オーディオ切替:サウンドを聞く音源を選択します。</li> </ul> |
| PBP                                                                                                    | <ul> <li>1x1分割画面(左および右ウィンドウ)を表示します。</li> <li>ソース:右ウィンドウの入力ソースを変更します。</li> <li>PBPサイズ:ウィンドウのサイズを調整します。</li> <li>ディスプレイ切替:2つのウィンドウを交換します。</li> <li>オーディオ切替:サウンドを聞く音源を選択します。</li> </ul>                                                        |

注: PIP/PBPは、HDRおよびFreeSync機能と互換性がありません。

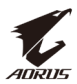

#### システム

システム関連の設定を構成します。

| HDR / 輝<br>オフ 80                                                                                                | 度 / コントラスト / シャープネス / ガンマ / 色温度<br>50 / 5 / ガンマ 3 / 通常                                                                                                    |
|----------------------------------------------------------------------------------------------------|----------------------------------------------------------------------------------------------------|
| <ul> <li>ドーミング</li> <li>画像</li> <li>ディスプレイ</li> <li>アレアBP</li> <li>システム</li> <li>設定保存</li> <li>全リセット</li> </ul> | 画像モード スタンダード<br>下GB LED 第中<br>へッドホン 简中<br>OSD設定 Deutsch<br>ケイック切替 Français<br>その他設定 日本語<br>한국어 ŵ 出る<br>( ) 移動/調整<br>( ) 入る/確認                                                                                                    |
| 項目                                                                                                    | 説明                                                                                                    |
| 言語                                                                                                    | OSDメニューの利用可能な言語を選択します。                                                                                                    |
| RGB LED                                                                                                    | この機能が有効であるとき、ディスプレイの背面に表<br>示するプリセットLEDカラーと効果を選択できます。                                                                                                    |
| ヘッドホン                                                                                                    | <ul> <li>ヘッドホン設定を行います。</li> <li>・ 音量:音量レベルを調整します。</li> <li>・ ミュート:ミュートファンクションを有効/無効にします。</li> </ul>                                                                                                    |
| OSD設定                                                                                                    | オンスクリーンディスプレイ(OSD)メニュー関連の<br>設定を構成します。<br>・ 表示時間:画面上のOSDメニューが表示される<br>時間を設定します。<br>・ OSD透明度:OSDメニューの透明度を調整します。<br>・ OSDロック:このファンクションが有効であると<br>き、OSD調整は許可されません。<br>注:OSDロックファンクションを無効にする場合は、コ<br>ントロールキーを押してください。メッセージが画面<br>上に表示されたら、はいを選択して、確認します。 |
|                                                                                                    | The button is locked,<br>confirm to unlock OSD.<br>いいえ はい                                                                                                    |

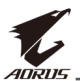

| 項目     | 説明                                                                                                    |
|--------|----------------------------------------------------------------------------------------------------|
| クイック切替 | ホットキーのファンクションを割り当てます。<br>利用可能なオプション:照準安定器、、ブラック<br>Equalizer、ブルーライト低減、音量、入力、コントラスト、輝度および画像モード。<br>ホットキーのデフォルト設定は次の通りです:                                                                                                    |
|        | <ul> <li>⇒ 上(�):ブラックEqualizer</li> <li>⇒ 下(�):画像モード</li> <li>⇒ 右(�):入力</li> <li>⇒ 左(�):音量</li> </ul>                                                                                                    |
| その他設定  | <ul> <li>・ 解像度通知: このファンクションが有効である場合、ディスプレイが別な入力ソースに切り替えられるとき、推奨解像度が画面上に表示されます。</li> <li>・ 入力自動切替: このファンクションが有効であるとき、利用可能な入力ソースに自動的に切り替えられます。</li> <li>・ 自動電源オフ: このファンクションが有効であるとき、特定の時間が経過後、ディスプレイは、自動的にオフに切り替わります。</li> <li>・ LEDインディケーター: デフォルトでは、LEDインジケータはオンに設定されています。</li> <li>・ オン: 電源LEDは、動作中は白色に点灯し、スタンバイモードではオレンジ色に点灯します。</li> <li>⇒ Friendly: 電源LEDは、スタンバイモードでオレンジ色に点灯します。</li> <li>⇒ 電源がオフになると、電源LEDはオフのままです。</li> </ul> |

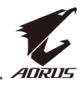

| 項目                   | 説明                                                                                                    |
|----------------------|----------------------------------------------------------------------------------------------------|
| その他設定<br><i>(続く)</i> | <ul> <li>DisplayPortのバージョン: DisplayPortのバージョンを1.1、1.2、または1.2+HDRに設定します。</li> <li>DPポートに対してHDR効果を有効にするには、DP1.2に設定し、グラフィックスカードで、8ビットカラー出力を有効にする必要があります。</li> <li>必ず、ご利用のグラフィックスカードでサポートされているDisplayPortのバージョンに基づいてこのオプションを設定してください。</li> </ul> |

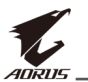

#### 設定保存

設定1、設定2、または設定3に対して、カスタマイズされたOSD構成を 設定します。

| HDR / 輝度<br>オフ / 80 | / コントラスト<br>50 | / シャープネス /<br>5 / | ガンマ / 色温度<br>ガンマ 3 / 通常 |
|---------------------|----------------|-------------------|-------------------------|
|                     |                |                   | 画像モード スタンダード            |
| 🎮 ゲーミング 🕨           | > 設定1          | > Save            |                         |
| 画像                  | 設定 2           | Load              |                         |
| (3) ディスプレイ          | 設定 3           |                   |                         |
| 🔘 РІР/РВР           |                |                   |                         |
| 👼 シス <del>テ</del> ム |                |                   |                         |
| 🖹 設定保存              |                |                   | •                       |
| (ご) 全リセット           |                |                   | <b>()</b> 出る            |
| <i>•</i>            |                |                   | <●> 移動/調整               |
| <i>¶⊊AURUS</i>      |                |                   | 🔶 入る/確認                 |
|                     |                |                   |                         |

| 項目   | 説明                 |
|------|--------------------|
| Save | カスタマイズされた設定を保存します。 |
| Load | 保存された設定を読み込みます。    |

#### 全リセット

#### ディスプレイを工場出荷時デフォルト設定に復元します。

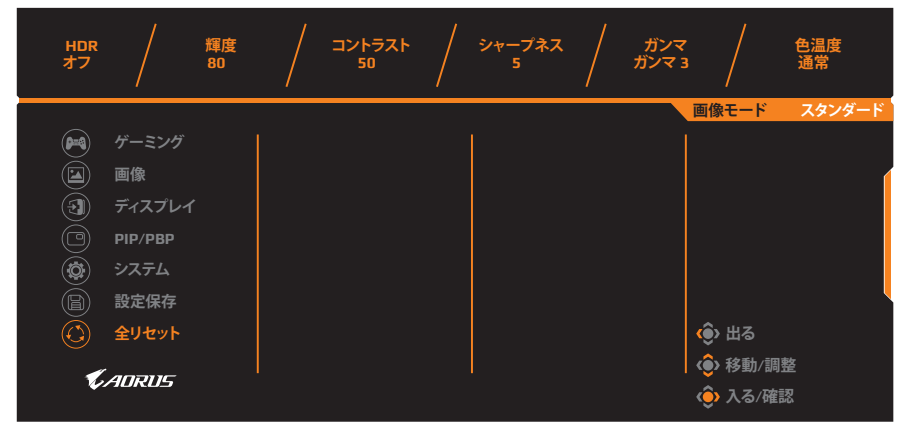

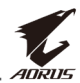

# 付録

#### 仕様

| 項目                 | 仕様                                                                                                    |  |
|--------------------|----------------------------------------------------------------------------------------------------|--|
| パネルサイズ             | 27インチ                                                                                                    |  |
| アスペクト比             | 16:9                                                                                                    |  |
| 解像度                | 2560 x 1440                                                                                                    |  |
| リフレッシュレート          | 165Hz                                                                                                    |  |
| LEDの寿命             | 30000時間(最小)                                                                                                    |  |
| ピクセルピッチ            | 0.233 x 0.233                                                                                                    |  |
| 応答速度               | 1 ミリ秒 (MPRT)                                                                                                    |  |
| 輝度                 | 350 ニット (標準) /280 ニット (最小)                                                                                                    |  |
| コントラスト比            | 1000:1 (標準)                                                                                                    |  |
| ダイナミック・<br>コントラスト比 | 12,000,000:1(標準)                                                                                                    |  |
| 色深度                | 1.073G                                                                                                    |  |
| 有効表示領域             | 596.736 (H) x 335.664 (V)                                                                                                    |  |
| 視野角                | 178°(H) /178°(V)                                                                                                    |  |
| 周波数                | 48~165 Hz (ゲーミングモード)                                                                                                    |  |
| 入力/出力端子            | <ul> <li>2x HDMI 2.0</li> <li>1x DP1.2</li> <li>1x ヘッドホン</li> <li>1x マイク</li> <li>2x USB 3.0 (ダウン<br/>ストリーム)</li> <li>1x USB (アップス<br/>トリーム)</li> </ul> |  |
| 電源                 | AC 100~240V (50/60Hz時)                                                                                                    |  |
| 消費電力               | <ul> <li>オン: 85W(最大)</li> <li>スタンバイ: 0.5W</li> <li>オフ: 0.3W</li> </ul>                                                                                  |  |
| 寸法(幅 x 高さ x 奥行)    | 614.9 x 565.9 x 236.9mm (スタンドを含む)                                                                                                    |  |
| 重量                 | 8.0±0.5kg(正味)                                                                                                    |  |

注: 仕様は予告なしに変更される場合があります。

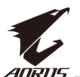

### 対応タイミング一覧

| タイミング一覧         | HDMI 2.0     | Display Port 1.2 |
|-----------------|--------------|------------------|
| 640x480@60Hz    | $\checkmark$ | $\checkmark$     |
| 640x480@75Hz    | $\checkmark$ | $\checkmark$     |
| 720x480@60Hz    | $\checkmark$ | $\checkmark$     |
| 720x576P@50Hz   | $\checkmark$ | $\checkmark$     |
| 800x600@60Hz    | $\checkmark$ | $\checkmark$     |
| 800x600@75Hz    | $\checkmark$ | $\checkmark$     |
| 1024x768@60Hz   | $\checkmark$ | $\checkmark$     |
| 1280x720@60Hz   | $\checkmark$ | $\checkmark$     |
| 1280x720@100Hz  | $\checkmark$ | $\checkmark$     |
| 1280x720@120Hz  | $\checkmark$ | $\checkmark$     |
| 1920x1080@60Hz  | $\checkmark$ | $\checkmark$     |
| 1920x1080@120Hz | $\checkmark$ | $\checkmark$     |
| 1920x1080@144Hz | $\checkmark$ | Х                |
| 1920x1080@165Hz | Х            | $\checkmark$     |
| 2560x1440@60Hz  | $\checkmark$ | $\checkmark$     |
| 2560x1440@120Hz | $\checkmark$ | $\checkmark$     |
| 2560x1440@144Hz | $\checkmark$ | $\checkmark$     |
| 2560x1440@165Hz | Х            |                  |

#### トラブルシューティング

| 問題                         | 可能な解決策                                                                                                    |
|----------------------------|----------------------------------------------------------------------------------------------------|
| 電源が入りません                   | <ul> <li>・電源ケーブルが電源とディスプレイに正しく<br/>接続されていることを確認してください。</li> <li>・ケーブルとプラグを確認し、それがら損傷していないことを確認してください。</li> <li>・ディスプレイがオンに切り替えられていることを確認してください。</li> </ul>                      |
| 画面上に画像が表<br>示されません         | <ul> <li>ディスプレイとコンピュータが正しく接続され、両デバイスがオンに切り替えられていることを確認してください。</li> <li>正しい入力ソースを選択していることを確認してください。25ページまたは35を参照してください。</li> <li>輝度およびコントラストを調整してください。33ページを参照してください。</li> </ul> |
| 画像が画面全体に<br>表示されません。       | <ul> <li>異なるディスプレイ・モード(アスペクト比)設定を試してみてください。32ページを参照してください。</li> </ul>                                                                                                    |
| カラーが歪んでい<br>ます             | <ul> <li>入力信号ケーブルが正しく接続されていることを確認してください。</li> <li>画像関連の設定を構成します。"画像"のセクションを参照してください。</li> </ul>                                                                                 |
| 音が出ない、また<br>は音量が低くなり<br>ます | <ul> <li>ヘッドホンケーブルが正しく接続されている<br/>ことを確認してください。</li> <li>音量レベルを調整します。27ページまた<br/>は37を参照してください。</li> <li>コンピュータサウンド関連の設定を調整して<br/>ください。</li> </ul>                                |

**注**:問題が修正されない場合、更なるサポートについては、当社カスタマサ ービスにご連絡ください。

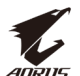

#### 基本的なお手入れ

画面が汚れたときは、以下を行い、画面を清掃してください:

- ・ 画面を柔らかい糸くずの出ない布で拭き、残留する埃を取り除いて ください。
- 柔らかい布に洗浄液を吹き付けるか、適用してください。
   次に、湿らせた布を使用して、画面を優しく拭いてください。

#### 注:

- 布は湿らせるだけで、濡らさないようにしてください。
- ・ 拭くときは、画面に過度な力をかけないようにしてください。
- 酸性または研磨性クリーナーは、画面を損傷する可能性があります。

#### USB充電に関する注意事項

次の装置は、CDPモードのBC 1.2と互換性がありません。ハブをPCに接続するときは、これらの装置をUSBケーブルを使って充電することはできません。

| ベンダー    | 装置               | PID/VID           |
|---------|------------------|-------------------|
| Apple   | IPad             | PID_129A/VID_05AC |
| Samsung | Galaxy Tab2 10.1 | PID_6860/VID_04E8 |
| Samsung | GALAXY TabPro    | PID_6860/VID_04E8 |

#### GIGABYTEサービス情報

更なるサービス情報については、GIGABYTEの公式ウェブサイトをご覧 ください: https://www.gigabyte.com/